กรณีที่ ๑ สำหรับท่านที่มีโปรแกรม V. ๕.๘๐ เป็นต้นไป สามารถ UPDATE เป็น V. ๕.๙๕.๒

ว**ิธีการ** UPDATE โปรแกรมให้เป็น V. ๕.๙๕.๒ เพื่อส่ง ปพ.๓ ออนไลน์

- ๑. เข้าลิงก์ตาม VDO ใน QR-Code
  ลิงก์ <u>https://sites.google.com/view/localschool-ve/</u>
- ไปที่ตัวหนังสือ โปรแกรม LocalSchool ๕.๙๕.๒ (คลิกเพื่อดาวน์โหลด)
- ๓. ดาวน์โหลดไฟล์ออกมา
- เลือกที่วางไฟล์ข้อมูลตาม VDO ใน QR-Code
- ๕. ติดตั้ง UPDATE VDO ใน QR-Code

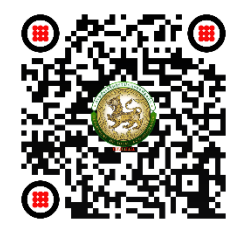

ลิงก์ QR-Code https://bit.ly/๓G๓hipK

**กรณีที่ ๒** สำหรับท่านที่ไม่มีโปรแกรมในเครื่องเลย จะต้องทำทั้ง ๒ ขั้นตอนดังนี้

ขั้นตอนที่ ๑ เตรียมเครื่องเพื่อความพร้อมในการติดตั้งโปแกรม LocalSchool V. ๕.๙๕.๒

- ๑. ค้นหา Cotrol Panel
- ๒. เลือก Region
- ๓. เซตข้อมูลตาม VDO ใน QR-Code

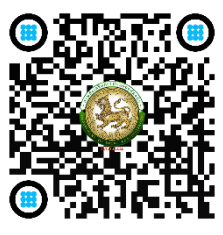

ลิงก์ QR-Code https://bit.ly/๓a๙rz๗V

**ขั้นตอนที่ ๒** เตรียมเครื่องเสร็จให้ทำการติดตั้งได้เลย

๑. เข้าลิงก์ตาม VDO ใน QR-Code

ลิงก์ <u>https://sites.google.com/view/localschool-v๕/</u>

- ๒. เลื่อนลงมาล่างสุดไปที่ตัวหนังสือ โปรแกรม LocalSchool V๕.๙๕ แล้วคลิก
- ๓. ดาวน์โหลดไฟล์ออกมา
- เลือกที่วางไฟล์ข้อมูลตาม VDO ใน QR-Code
- ๕. ติดตั้ง ตาม VDO ใน QR-Code

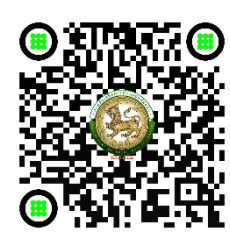

ลิงก์ QR-Code https://bit.ly/๓yLHO๕q